# TASCAM

## Aktuelle Informationen

Betreiben Sie das Gerät immer mit der neuesten Firmwareversion. Diese finden Sie auf der deutschsprachigen Website von Tascam unter https://tascam.de/downloads/DA-3000SD

## Ergänzungen und Verbesserungen

### Version 1.01 (28. Januar 2025)

#### Verbesserung

Bei der Aufnahme im DSF-Format mit der Einstellung Monox2 wurde alle 10 Sekunden ein kurzzeitiges Rauschen aufgezeichnet. Das Problem wurde behoben.

## Die Firmwareversion überprüfen

Bevor Sie die Firmware aktualisieren, prüfen Sie, welche Version in Ihrem DA-3000SD installiert ist.

- 1. Schalten Sie das Gerät ein.
- 2. Lesen Sie auf der Begrüßungsseite unterhalb des Schriftzugs "DA-3000SD" die aktuelle Versionsnummer ab (die Ziffernfolge hinter Ver.).

Wenn die angezeigte Version bereits dieselbe (oder höhere) Nummer als die Updateversion aufweist, ist keine Aktualisierung erforderlich.

## Die Firmware aktualisieren

1. Laden Sie die neueste Firmwareversion von der Tascam-Website (https://tascam.de/downloads/DA-3000SD) auf Ihren Computer herunter.

Falls die heruntergeladene Datei in einem Archivformat (z. B. ZIP) vorliegt, entpacken Sie sie.

- 2. Kopieren Sie die entpackte Firmwaredatei von Ihrem Computer in das Stammverzeichnis (die oberste Ebene) einer SD-Karte oder eines USB-Sticks.
- 3. Entfernen Sie alle Speichermedien aus dem DA-3000SD.
- Halten Sie die Tasten PAUSE und RECORD gedrückt, während Sie das Gerät mit dem POWER-Schalter einschalten.

Zunächst erscheint kurz die Begrüßungsseite, dann nimmt das Display folgendes Aussehen an:

| Firmware Update |  |
|-----------------|--|
| Start Update    |  |
|                 |  |
|                 |  |

Halten Sie die Tasten so lange gedrückt, bis die oben gezeigte Seite auf dem Display erscheint.

5. Setzen Sie das Speichermedium mit der Update-Datei in den DA-3000SD ein.

Die folgende Seite erscheint.

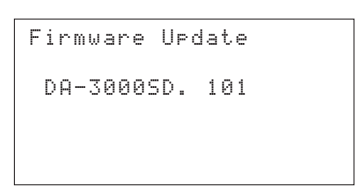

6. Drücken Sie auf das MULTI JOG-Rad.

Die folgende Seite erscheint.

| Firmware Update |           |
|-----------------|-----------|
| DA3000SD. 1     | 01        |
| ver1.00 –       | >Ver1.01  |
| Build0024 B     | uild0027  |
| Are y           | Jou sure? |

Die abgebildete Seite dient lediglich als Beispiel. Die tatsächlich angezeigten Informationen können davon abweichen.

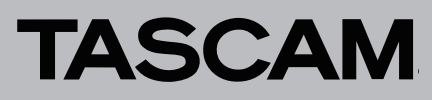

7. Drücken Sie erneut auf das Rad, um die Aktualisierung zu starten.

#### WICHTIG

Sorgen Sie dafür, dass während der Aktualisierung die Stromversorgung nicht unterbrochen wird. Andernfalls kann es passieren, dass sich der Recorder nicht mehr starten lässt.

Sobald die Aktualisierung abgeschlossen ist, nimmt das Display folgendes Aussehen an:

```
Firmware Update
Update Complete!!!
Compare...
```

- 8. Drücken Sie den POWER-Schalter, um das Gerät auszuschalten.
- 9. Gehen Sie wie oben unter "Die Firmwareversion überprüfen" beschrieben vor und vergewissern Sie sich, dass unter Ver. nun die neueste Firmwareversion angezeigt wird.

Damit ist die Aktualisierung der Firmware abgeschlossen.

10. Löschen Sie die Aktualisierungsdatei vom Speichermedium.